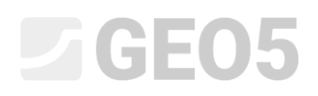

# Assentamento de uma sapata contínua

Programa: Sapata

Arquivo: Demo\_manual\_10.gpa

Neste Manual de Engenharia, descrevemos como realizar as análises de assentamento e de rotação da sapata.

# Tarefa

Analisar o assentamento de uma sapata concêntrica, dimensionada no capítulo anterior (No. 9 Dimensionamento da geometria de uma sapata de fundação). A geometria da estrutura, carregamento, perfil geológico e solos são os mesmos que no capítulo anterior. Realize a análise de assentamento com recurso ao módulo edométrico e considere a resistência estrutural do solo. Analise a fundação para o estado limite de serviço. Para uma estrutura de concreto estruturalmente indeterminada, da qual a sapata de fundação faz parte, o assentamento limite é:  $s_{m,lim} = 60,0$  mm.

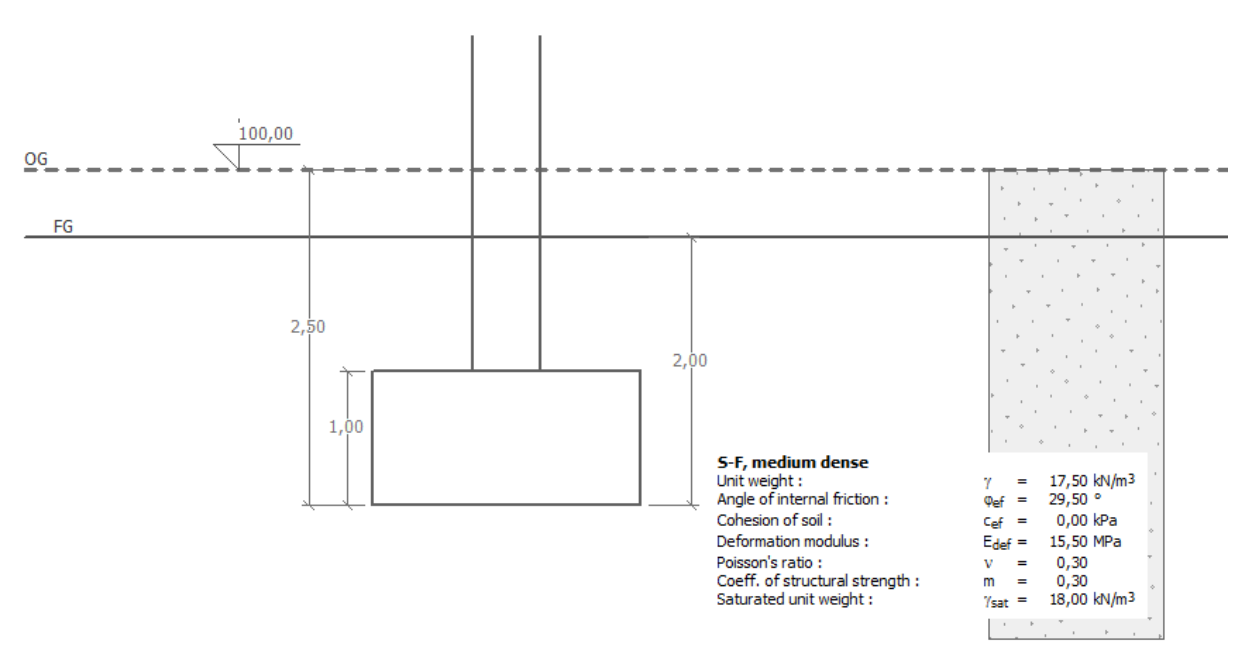

Esboço da tarefa – análise do assentamento de uma sapata de fundação

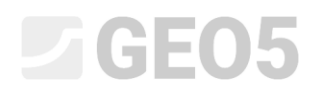

# Resolução

Para resolver esta tarefa, vamos utilizar o programa GEO5 Sapata. Vamos utilizar os dados do capítulo anterior, onde a maioria dos dados já foram introduzidos.

O dimensionamento da sapata de fundação do último capítulo foi realizado de acordo com a Norma EN 1997, DA1. Os Eurocódigos não definem uma teoria para a análise de assentamentos, podendo ser utilizada qualquer uma das teorias de assentamento correntes. Na configuração original do programa, está definida a configuração mais comum.

| 1             | Configurações de análises :                                                                                                    | (apenas para a tarefa atual)                                                                                                    | → Selecionar<br>configurações                                      | Método de análise         |  |
|---------------|----------------------------------------------------------------------------------------------------|----------------------------------------------------------------------------------------------------|--------------------------------------------------------------------|---------------------------|--|
| Configurações | Estruturas de concreto :<br>Coeficientes EN 1992-1-1<br>Método de análise :<br>Restrição da zona de influ<br>Análise para condições dr<br>Análise de levantamento :<br>Excentricidade permitida :<br>Metodologia de verificaçã<br>Abordagem do projeto : | EN 1992-1-1 (EC2)<br>: Norma<br>Análise utilizando módulo edométrico<br>encia : baseado na resistência estrutural<br>endas : EC 7-1 (EN 1997-1:2003)<br>Padrão<br>0.333<br>D: de acordo com EN 1997<br>1 - redução das ações e parâmetros do solo | Administrador de<br>configurações<br>Adicionar ao<br>administrador | Não calcular assentamento |  |

Janela "Configurações"

Verifique as configurações definidas através do botão "Editar". Na secção "Assentamento", selecione o método "Análise utilizando o método edométrico" e defina a restrição da zona de influência como "baseada na resistência estrutural".

| Editar configurações atuais : Sapata |                                      | ×          |
|--------------------------------------|--------------------------------------|------------|
| Materiais e Normas Assentamente      | o Sapata                             |            |
| Método de análise :                  | Análise utilizando módulo edométrico |            |
| Restrição da zona de influência :    | baseado na resistência estrutural    |            |
|                                      |                                      |            |
|                                      |                                      |            |
|                                      |                                      |            |
|                                      |                                      |            |
|                                      |                                      |            |
|                                      |                                      |            |
|                                      |                                      |            |
|                                      |                                      |            |
|                                      |                                      |            |
|                                      |                                      |            |
|                                      |                                      |            |
|                                      |                                      |            |
|                                      |                                      | 🗸 ОК       |
|                                      |                                      | 🗙 Cancelar |

Caixa de diálogo "Editar configurações atuais"

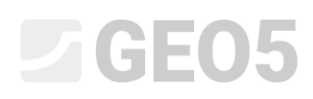

Nota: A resistência estrutural representa a resistência do solo contra deformações provocadas por carregamentos. Apenas é utilizada na República Checa e na Eslováquia. Nos restantes países, a restrição da zona de influência é definida como uma percentagem da tensão inicial in-situ. Os valores recomendados para a resistência estrutural estão definidos na Norma CSN 73 1001 (Solo de fundação abaixo da fundação).

No passo seguinte, defina os parâmetros dos solos para a análise de assentamento, na janela "Solos". É necessário editar o solo existente e adicionar os valores do coeficiente de Poisson, coeficiente da resistência estrutural e do módulo edométrico (módulo de deformação).

| Solo, rocha<br>(classificação)                                | Peso<br>volúmico<br>$\gamma \left[ kN/m^3 \right]$ | Ângulo de<br>atrito<br>interno<br>$\varphi_{ef}$ [°] | Coeficiente de<br>resistência<br>estrutural<br>m [-] | Módulo de<br>deformação $E_{def} \ [MPa]$ | Coeficiente<br>de Poisson<br>$ u \left[- ight]$ |
|---------------------------------------------------------------|----------------------------------------------------|------------------------------------------------------|------------------------------------------------------|-------------------------------------------|-------------------------------------------------|
| S-F – Areia com<br>partículas finas, solo<br>mediamente denso | 17.5                                               | 29.5                                                 | 0.3                                                  | 15.5                                      | 0.3                                             |

Tabela com os parâmetros do solo

Nota: O coeficiente da resistência estrutural depende do tipo de solo (F1 – Ajuda).

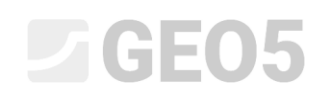

| Adicionar novos solos                                 |                    |            |                                 |                       | ×                                         |
|-------------------------------------------------------|--------------------|------------|---------------------------------|-----------------------|-------------------------------------------|
| — Identificação ———                                   |                    |            |                                 |                       | — Desenhar ———                            |
| Nome : S-F – Areia com partículas finas               |                    |            |                                 | Categoria de padrão : |                                           |
|                                                       |                    |            |                                 |                       | GEO                                       |
| — Dados base ————                                     |                    |            |                                 | <b>?</b>              | Procurar :                                |
| Peso volúmico :                                       | γ =                | 17.50      | [kN/m <sup>3</sup> ]            |                       | Subcategoria :                            |
| Ângulo de atrito interno :                            | φef =              | 29.50      | [°]                             |                       | Solos (1 - 16)                            |
| Coesão do solo :                                      | c <sub>ef</sub> =  | 0.00       | [kPa]                           |                       | Padrão :                                  |
| — Assentamento - módulo                               | edométrico ——      |            |                                 | ? ·                   |                                           |
| Coeficiente de Poisson :                              | v =                | 0.30       | [-]                             |                       | e dia dia dia dia dia dia dia dia dia dia |
| Tipo E <sub>oed</sub> : constante                     |                    |            | •                               |                       |                                           |
| Análise de assentamento :                             | inserir Edef       |            | •                               |                       | 9 Arela                                   |
| Módulo de deformação :                                | E <sub>def</sub> = | 15.50      | [MPa]                           |                       | Cor:                                      |
| — Assentamento -zona de i                             | nfluência de com   | putação —— |                                 | ? ·-                  |                                           |
| Coef. estrutural elástico do solo :                   | m =                | 0.30       | [-]                             |                       | Fundo :                                   |
| - Computação de empuxos ? - Computação de empuxos ? - |                    |            |                                 |                       |                                           |
| Cálculo da pressão hidrostática : padrão              |                    |            | Saturação < 10 - 90 > . 50 [/6] |                       |                                           |
| Peso volúmico saturado : γ <sub>sat</sub> =           |                    | 18.00      | [kN/m <sup>3</sup> ]            |                       |                                           |
|                                                       |                    |            |                                 |                       |                                           |
|                                                       |                    |            |                                 |                       |                                           |
| Classificar Limpar                                    |                    |            |                                 |                       | 🕂 Adicionar 🗙 Cancelar                    |

Caixa de diálogo "Editar parâmetros do solo"

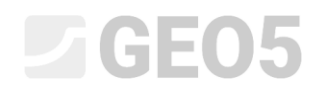

#### Análise

Agora, execute a análise na janela "Assentamento". Os assentamentos são sempre analisados para a carga de **serviço**. Primeiro, é necessário introduzir alguns parâmetros na parte inferior esquerda do ecrã:

- A tensão inicial local na base da sapata é considerada a partir da superfície final
- Para o coeficiente de redução para computar o assentamento, selecione a opção "Considerar a espessura efetiva da fundação (κ<sub>1</sub>)".

| 1                                        | Análise : 🛨 😑 [1]                                                                      |  |  |
|------------------------------------------|----------------------------------------------------------------------------------------|--|--|
| Escolher valores máximos automaticamente |                                                                                        |  |  |
|                                          | - Tensão inicial local na sapata -                                                     |  |  |
|                                          | desde a superfície final  Considerar a espessura efetiva da fundação (κ <sub>1</sub> ) |  |  |
|                                          |                                                                                        |  |  |
| nto                                      |                                                                                        |  |  |
| itame                                    |                                                                                        |  |  |
| Asser                                    |                                                                                        |  |  |

Janela "Assentamento" – configurar a análise

Nota: O valor da tensão inicial local da base da sapata influencia o assentamento e a profundidade da zona de influência – quanto maior a tensão inicial local, menor será o assentamento. A opção da influência da tensão local atuante na base da sapata depende da duração que a sapata está aberta. Se a sapata estiver aberta durante um longo período de tempo, a compactação do solo será menor e não é possível considerar as condições da tensão original do solo.

Nota: O coeficiente " $\kappa_1$ " reflete a influência da profundidade da fundação e permite resultados mais realistas para o assentamento. Ao utilizar este coeficiente, recorre-se ao valor da profundidade equivalente abaixo da base da sapata  $z_r$ .

# **GE05**

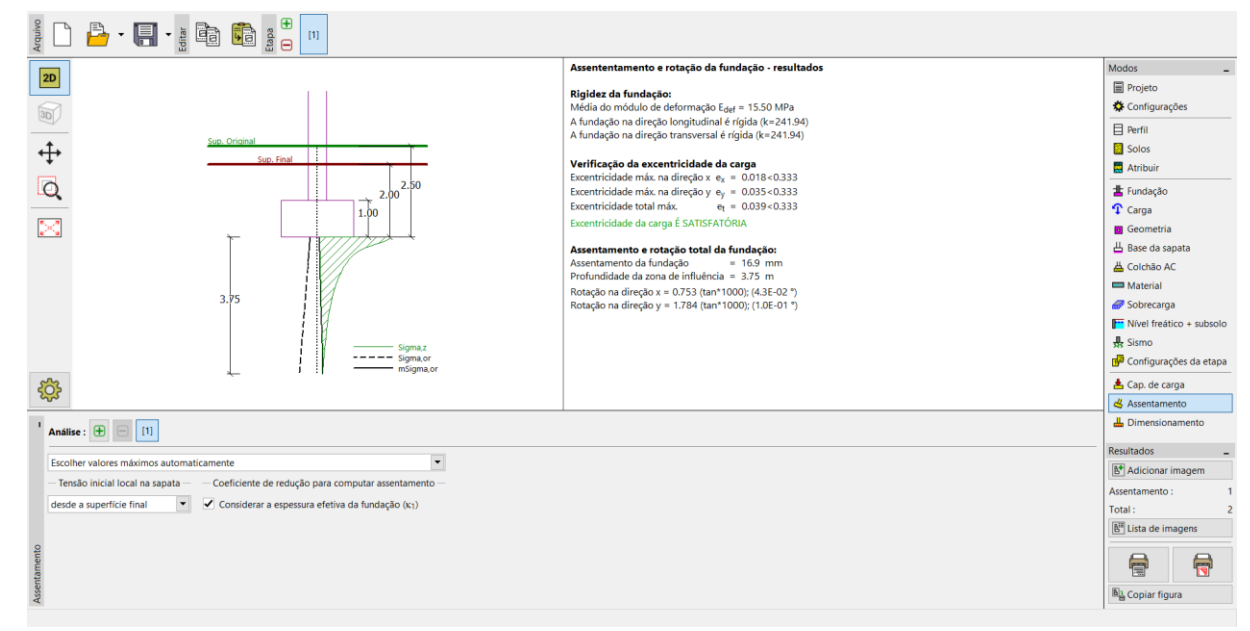

Janela "Assentamento" – resultados da análise

# Resultados da análise

O assentamento final da estrutura é 16.9 mm. Na análise dos estados limite de serviço, comparamos os valores do assentamento obtidos através da análise com os valores limite, que são permitidos para a estrutura.

Nota: A rigidez da estrutura (solo de fundação) tem uma grande influência no assentamento. Esta rigidez é descrita através do coeficiente k – se k for superior a 1, a fundação é considerada como rígida e o assentamento é calculado para um **ponto característico** (localizado a 0.37l ou 0,37b a partir do centro da fundação, em que l e b são as dimensões da fundação). Se o coeficiente k for inferior a 1, o assentamento é calculado para o **centro da fundação**.

– A rigidez obtida para a fundação é k = 241,94. Assim, o assentamento é calculado para um ponto característico da fundação.

Nota: Podem ser encontrados valores de referência para os assentamentos permitidos em diferentes tipos de estruturas em várias Normas – por exemplo, na Norma CSN EN 1997-1 (2006) "Dimensionamento de estruturas geotécnicas".

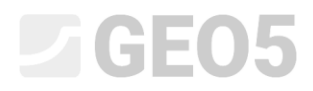

O programa Sapata também fornece resultados para a rotação da fundação, que é analisada a partir das diferenças de assentamentos nas extremidades da fundação.

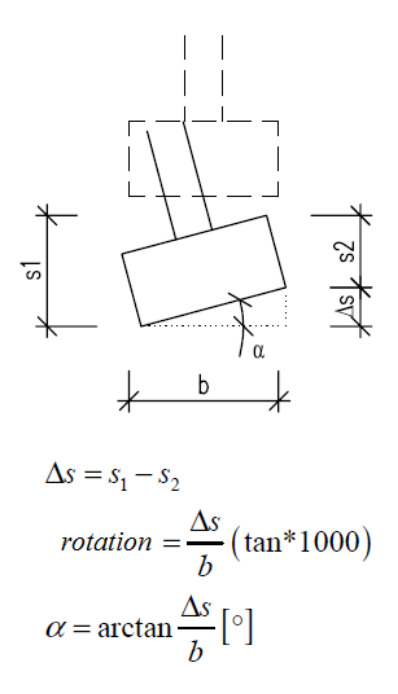

Rotação da sapata – princípio da análise

- Rotação na direção x: 0,753 · (tan · 1000) = 0,043°
- Rotação na direção y: 1,784 · (tan · 1000) = 0,1°

Nota: A rotação da fundação é extremamente importante na análise de fundações de estruturas especiais – ex.: encontros de pontes, pilares de grandes dimensões, chaminés, postes de alta tensão, etc.

# Conclusão

Esta sapata satisfaz o critério de avaliação de assentamento.

Assentamento: 
$$s_{m,\lim} = 60, 0 \ge s = 16,9$$
 [mm].